## **FYARBAL: Available Budget Report**

This Banner report lists the adopted budget, adjusted budget, year-to-date activities, budget commitments (encumbrances), and available balance.

| ×   | @ ellucian       | Process Submission Controls GJAPCTL 9.3.28A (PROD) |                       |                                        |                           |         |         | A      | *    | ۵ |
|-----|------------------|----------------------------------------------------|-----------------------|----------------------------------------|---------------------------|---------|---------|--------|------|---|
|     | Process:         | FYARBAL                                            | •••                   | Parameter Set:                         |                           |         |         |        | Go   |   |
| Get | Started: Complet | te the fields above an                             | d click Go. To search | by name, press TAB from an ID field, e | enter your search criteri | ia, and | then pr | ess EN | rer. |   |

Open the FYARBAL Banner report, then select Go.

| <b>X</b> ( | ellucian Process Submission Controls GJAPCTL 9.3.28A (PROD)            | <u>+</u> |                 | E 🛔 RELATED       | 🗱 TOOLS 🛛 🌲                   |
|------------|------------------------------------------------------------------------|----------|-----------------|-------------------|-------------------------------|
| Process:   | FYARBAL Available Budget Rpt - Ledger Parameter Set:                   |          |                 | (                 | Start Over                    |
|            | CONTROL                                                                |          | E               | insert 🖪 Delete   | P <sub>■</sub> Copy 9. Filter |
|            | Printer NOPRINT *** Submit Time                                        |          |                 | PDF Font Size     | 3                             |
|            | Special Print MIME Type                                                | None     |                 | Delete After Days | 3                             |
|            | Lines PDF Font                                                         |          | •••             | Delete After Date |                               |
| 4          |                                                                        |          |                 |                   | •                             |
| - PARAME   | TER VALUES                                                             |          | 🌣 Settings 【    | Insert 🖨 Delete   | Copy Ϋ Filter                 |
| Number *   | Parameters                                                             | Values   |                 |                   |                               |
| 01         | Fiscal Year Code                                                       | 24       |                 |                   |                               |
| 05         | Fiscal Period Number                                                   | 14       |                 |                   |                               |
| 10         | Fund Type Code                                                         | %        |                 |                   |                               |
| 15         | From Fund                                                              | 31284    |                 |                   |                               |
| 16         | To Fund                                                                | 31284    |                 |                   |                               |
| 20         | From Organization                                                      | 3000     |                 |                   |                               |
| 21         | To Organization                                                        | 3999     |                 |                   |                               |
| 25         | From Account                                                           | 1000     |                 |                   |                               |
| 26         | To Account                                                             | 7999     |                 |                   |                               |
| 30         | From Program                                                           | ALL      |                 |                   |                               |
| 31         | To Program                                                             | ALL      |                 |                   |                               |
| 35         | From Activity                                                          | ALL      |                 |                   |                               |
| 36         | To Activity                                                            | ALL      |                 |                   |                               |
| 40         | Include Revenue Accounts?                                              | Y        |                 |                   |                               |
| 45         | Include Expense Accounts?                                              | Y        |                 |                   |                               |
| 50         | Include Pos Ctrl Salaries?                                             | Υ        |                 |                   |                               |
| 51         | Include Non-Pos Ctrl Salaries?                                         | Y        |                 |                   |                               |
| 55         | Include Pos Ctrl Benefits?                                             | Y        |                 |                   |                               |
| 56         | Include Non-Pos Ctrl Benefits?                                         | Υ        |                 |                   |                               |
| 60         | Include Transfer Accounts?                                             | Y        |                 |                   |                               |
| 65         | Report Sort Option                                                     | Р        |                 |                   |                               |
| 91         | Output Format                                                          | PDF      |                 |                   | •••                           |
| ◀          | 1 of 1 > > For Page                                                    |          |                 |                   | Record 22 of 22               |
| LENG       | TU- 2 TVDE: Character O/P: Dequired M/S: Single                        |          |                 |                   |                               |
| #91: F     | Report designed for PDF format. Valid values: PDF, XLS, RTF, HTM, TXT. |          |                 |                   |                               |
| • SUBMIS   | SION                                                                   |          | 5               | Insert Delete     | Filler Ty, Filter             |
|            | Save Parameter Set as                                                  | Hold     | / Submit O Hold | Submit            |                               |
|            | Name Description                                                       |          | -               |                   |                               |
| •          |                                                                        |          |                 |                   | ÷.                            |
|            |                                                                        |          |                 |                   |                               |
| -          | -                                                                      |          |                 |                   |                               |
|            |                                                                        |          |                 |                   | SAVE                          |

## Parameter Values:

- **01- Fiscal Year:** enter the 2-digit fiscal year code; "24" refers to the fiscal year which runs from July 1, 2023 through June 30, 2024.
- **05- Fiscal Period Number:** enter the 2-digit fiscal period; July is period "01", August is "02", ...., May is "11", and June is "12". Periods "13" and "14" are utilized for year-end closing. To capture year-to-date activities, enter period "14".
- **10- Fund Type Code:** enter "%" for all fund types.
- **15- From Fund & 16- To Fund:** enter the specific from and to Fund numbers or "ALL" to capture all Funds.
- **20- From Organization & 21- To Organization:** enter the specific from and to Org numbers or "ALL" to capture all Orgs.
- **25- From Account & 26- To Account:** enter the specific from and to Account numbers or "ALL" to capture all Accounts.
- **30- From Program & 31- To Program:** enter the specific from and to Programs numbers or "ALL" to capture all Programs.
- **35- From Activity & 36- To Activity:** enter the specific from and to Activity numbers or "ALL" to capture all Activity.
- **40- Include Revenue Accounts ?:** enter "N" to exclude or "Y" to include the accounts.
- **45- Include Expense Accounts ?:** enter "N" to exclude or "Y" to include the accounts.
- 50- Include Pos Ctrl Salaries ?: enter "N" to exclude or "Y" to include the accounts.
- **51- Include Non-Pos Ctrl Salaries ?:** enter "N" to exclude or "Y" to include the accounts.
- **55- Include Pos Ctrl Benefits ?:** enter "N" to exclude or "Y" to include the accounts.
- 56- Include Non-Pos Ctrl Benefits ?: enter "N" to exclude or "Y" to include the accounts.
- **60- Include Transfer Accounts ?:** enter "N" to exclude or "Y" to include the accounts.
- **65- Report Sort Option:** enter how you would like the report output sorted. The report can be sorted by either; "F"- Fund, "O"- Org, "A"- Account, or "P"- Program.
- **91- Output Format:** enter how you would like the report formatted. The report can be formatted in either "PDF", "XLS", "RFT", "HTM", or "TXT".

Note: Banner will display the value input options for the respective parameters towards the end of the page.

Check the Save Parameter Set as box.

Select Save.

Date/Time: 1/17/2024 2:25:07 PM Datablock: Operating Ledger - v1.3 Database: PROD JOBSUB

User: Report Version:

Date/Time:

Datablock:

Database:

Report Version:

User:

Source: Operating Ledger

1/17/2024 2:25:07 PM

PROD

1.4

JOBSUB

Operating Ledger - v1.3

| Fund  | Orgn | Acct    | Prog   | Actv    | Adopted Budget | Accounted Budget | YTD Activities | Commitments | Budget Balance | Available Balance |
|-------|------|---------|--------|---------|----------------|------------------|----------------|-------------|----------------|-------------------|
| 31284 | 3333 | 2130    | 644000 |         | 15,784.80      | 15,784.80        | 7,892.40       | 0.00        | 7,892.40       | 7,892.40          |
| 31284 | 3333 | 2999    | 644000 |         | (15,784.80)    | (15,784.80)      | 0.00           | 0.00        | (15,784.80)    | (15,784.80)       |
| 31284 | 3333 | 3801    | 644000 |         | 9,241.37       | 9,241.37         | 4,620.66       | 0.00        | 4,620.71       | 4,620.71          |
| 31284 | 3333 | 3999    | 644000 |         | (9,241.37)     | (9,241.37)       | 0.00           | 0.00        | (9,241.37)     | (9,241.37)        |
|       |      | Program | 644000 | Totals: | 0.00           | 0.00             | 12,513.06      | 0.00        | (12,513.06)    | (12,513.06)       |
| 31284 | 3333 | 2130    | 649008 |         | 98,304.00      | 98,304.00        | 49,152.00      | 0.00        | 49,152.00      | 49,152.00         |
| 31284 | 3333 | 2999    | 649008 |         | (98,304.00)    | (98,304.00)      | 0.00           | 0.00        | (98,304.00)    | (98,304.00)       |
| 31284 | 3333 | 3801    | 649008 |         | 57,553.06      | 57,553.06        | 28,776.54      | 0.00        | 28,776.52      | 28,776.52         |
| 31284 | 3333 | 3999    | 649008 |         | (57,553.06)    | (57,553.06)      | 0.00           | 0.00        | (57,553.06)    | (57,553.06)       |
| 31284 | 3333 | 5870    | 649008 |         | 103,266.58     | 103,266.58       | 0.00           | 0.00        | 103,266.58     | 103,266.58        |
| -     |      | Program | 649008 | Totals: | 103,266.58     | 103,266.58       | 77,928.54      | 0.00        | 25,338.04      | 25,338.04         |
|       |      |         | Report | Totals: | 103,266.58     | 103,266.58       | 90,441.60      | 0.00        | 12,824.98      | 12,824.98         |

The above is an example of the FYARBAL report in PDF format with the following parameters.....

| COM<br>COLLE | ATEO COUNTY<br>MUNITY<br>GE DISTRICT |
|--------------|--------------------------------------|
|--------------|--------------------------------------|

**Report Parameters** 

| Fiscal Year:                               | 24    |                                                  |
|--------------------------------------------|-------|--------------------------------------------------|
| Fiscal Period:                             | 14    |                                                  |
| Fund Type:                                 | %     |                                                  |
| Fund Range:                                | 31284 | - 31284                                          |
| Organization Range:                        | 3000  | - 3999                                           |
| Account Range:                             | 1000  | - 7999                                           |
| Program Range:                             | all   | - all                                            |
| Activity Range:                            | all   | - all                                            |
| Include Revenue Accounts?                  | Y     |                                                  |
| Include Expense Accounts?                  | Y     |                                                  |
| Include Position Control Salary Accounts?  | Y     | Include Non-Position Control Salary Accounts? Y  |
| Include Position Control Benefit Accounts? | Y     | Include Non-Position Control Benefit Accounts? Y |
| Include Transfer Accounts?                 | Y     |                                                  |
| Sort Option:                               | Ρ     | Prog, Fund, Orgn, Acct                           |
|                                            |       |                                                  |

The above is an example of the last page of the PDF FYARBAL report. This page details the report parameters.

1.4

ilability

SAN MATEO COUNTY

COMMUNITY

COLLEGE DISTRICT

| FYARBAL - Budget Availabi        |
|----------------------------------|
| Sorted by Prog, Fund, Orgn, Acct |